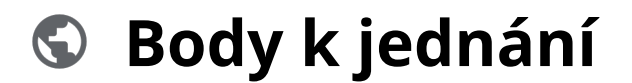

Powered by guidde

# Moya Kybeon Zacaní bodu k projednání

Tento průvodce vám ukáže, jak zadat do aplikace MoyaKybeon bod k projednání na budoucím jednání. Body k jednání můžete zadávat kdykoli. Díky tomu na nic nezapomenete a program jednání sestavíte během okamžiku.

Jít do app.moya.zone

### 01 Klikněte na tlačítko "Nový bod k projednání".

Klikněte na tlačítko "Nový bod k projednání".

| 🔍 🔍 🕤 Kybec               | on: Body jednání |                |                                                   |          |                 |            |                                             |          |     |
|---------------------------|------------------|----------------|---------------------------------------------------|----------|-----------------|------------|---------------------------------------------|----------|-----|
|                           | S app.moya.zone  |                |                                                   |          |                 |            |                                             |          | \$  |
| aktiva<br>><br>ová aktiva |                  |                |                                                   |          |                 |            | 6.8                                         | * (      | 8   |
| ákladní<br>aktiva         | Body jed         | nání           |                                                   |          |                 |            | + Nový                                      | bod jedn | ání |
| Rizika >                  | Všechny 10       | Aktivní 10     | Ukončené 0                                        |          |                 |            |                                             |          |     |
| Opatřeni                  | Filtr dle stavu  |                | ✓ Filtr dle priority                              |          | ~ Q Hiedat      |            |                                             |          | :   |
| ele >                     | Kód bodu ↑       | Kód<br>jednání | Název / Opakování                                 | Priorita | Schváleno       | Projednáno | Stav                                        |          |     |
| ednání<br>boru KB         | BJ-2024-0001     |                | Zahájení jednání výboru<br>Opakované projednávání | nízká    | 14. května 2024 |            | Ve schvalování<br>revize<br>Schválit revizí | o        | :   |
| s g.                      | BJ-2024-0001/1   | VKB-2024-0001  | Zahájení jednání výboru<br>Opakované projednávání | nízká    | 14. května 2024 | 22.05.2024 | Projednávání<br>návrhu                      | o        | :   |
| astavení                  | BJ-2024-0001/2   | VKB-2024-0002  | Zahájení jednání výboru                           | nízká    | 14. května 2024 | 29.05.2024 | Projednávání                                | 0        | :   |

### 02 Zvolte jednoznačné a jasné pojmenování bodu k projednání.

Zvolte jednoznačné a jasné pojmenování bodu k projednání.

| 4 <i>2 2</i>         |                                          |   |   |     | * | •     |
|----------------------|------------------------------------------|---|---|-----|---|-------|
| Franklan             | n 🖉 Antonialarana                        |   | _ | _   | н | · · · |
| Typová aktiva        |                                          | C | 4 | * ( | 8 |       |
| Základní             | Návrh nového bodu jednání                |   |   |     |   |       |
| aktiva               | 🛛 Soubory 🗖 Poznámky <b>? Nápověda</b>   |   |   |     |   |       |
| Rizika >             |                                          |   |   |     |   |       |
|                      | Základní informace                       |   |   |     |   |       |
| Opatření             | Vyplňte základní informace o novém Vázev |   |   |     |   |       |
| Incidenty            |                                          |   |   |     |   |       |
| Jednání<br>výboru KB | Předkladatel návrhu                      |   |   |     |   |       |
|                      | A Povinné                                |   |   |     |   |       |
| Audity               | Manažer KB                               |   |   |     |   |       |
| Glob.<br>nastavení   | A Povinné                                |   |   |     |   |       |
|                      | ☐ Bod bude proiednáván opakovaně         |   |   |     |   | -     |
|                      |                                          |   |   |     |   |       |
|                      |                                          |   |   |     |   |       |

# 03 Zadejte, kdo je předkladatelem návrhu. Automaticky se vám nabízí seznam osob, které byly v minulosti zadány.

Zadejte, kdo je předkladatelem návrhu. Automaticky se vám nabízí seznam osob, které byly v minulosti zadány.

| <b>б о о</b> ку                                                                                                    | Body jednání +                                      |                               |
|----------------------------------------------------------------------------------------------------|-----------------------------------------------------|-------------------------------|
| <br><br> | S app.moya.zone                                     | <u>ث</u>                      |
| aktiva                                                                                                    |                                                     | 6 8 8 <mark>8</mark>          |
| Typová aktiva                                                                                                    |                                                     | Název                         |
| A♡                                                                                                    | Vyplňte základní informace o novém bodu jednání     | Školení zaměstnanců - plán H2 |
| Základní<br>aktiva                                                                                                    |                                                     | Předkladatel návrhu — X       |
| Rizika                                                                                                    |                                                     | Pincová                       |
| Opatření                                                                                                    |                                                     | Jakub Šimek                   |
| G                                                                                                    |                                                     | Jaromir Jagr                  |
|                                                                                                    |                                                     | Andrea Kukačka                |
| Jednání<br>výboru KB                                                                                                    |                                                     | vsi                           |
| Audity                                                                                                    | Doplňkové informace                                 |                               |
| glob.                                                                                                    | Doplňte další informace k navrhovanému bodu jednání | Priorita                      |
| nastavení                                                                                                    |                                                     | Detum zadění                  |
|                                                                                                    |                                                     |                               |
|                                                                                                    |                                                     |                               |

# 04 A dále vyberte zodpovědného manažera kybernetické bezpečnosti.

|                      | 🕤 Ку       | beon: Body jednání     |                                |                |   |   |      |       |
|----------------------|------------|------------------------|--------------------------------|----------------|---|---|------|-------|
| $\leftrightarrow$    | сò         | S app.moya.zone        |                                |                |   |   | \$   | ) 🛊 E |
| aktiva               | $\diamond$ |                        |                                |                | L | 4 | * 8  | Â     |
| Tunovà aktiv         | _          |                        |                                |                |   |   |      |       |
|                      | a          |                        |                                | Manažer KB     |   |   | ×    |       |
| Základní<br>aktiva   |            |                        |                                | Pincová        |   |   |      |       |
| Rizika >             | ,          |                        |                                | Jakub Šimek    |   |   | - 11 |       |
| Opatření             |            |                        |                                | Jaromír Jágr   |   |   |      |       |
|                      |            |                        |                                | Lukas Sedy     |   |   |      |       |
| Incidenty            |            | Doplňkové infor        | rmace                          | Andrea Kukačka |   |   |      |       |
|                      | ,          | Doplňte další informac | ce k navrhovanému bodu jednání | VSI            |   |   | -    |       |
| Jednání<br>výboru KB |            |                        |                                | Datum zadání   |   |   |      |       |
| Ċ                    |            |                        |                                | 19.05.2024     |   |   |      |       |
| Audity               | 0.         |                        |                                |                |   |   |      |       |
| Glob                 |            | Důvodová zp            | ráva                           |                |   |   |      | Ţ     |
|                      |            |                        |                                |                |   |   |      |       |
|                      |            |                        |                                |                |   |   |      |       |

A dále vyberte zodpovědného manažera kybernetické bezpečnosti.

05 Zvolte, zda se jedná o bod, který bude projednáván pravidelně. Pokud zvolíte, že se jedná o opakovaný bod, může být zařazován do programu jednání, dokud jeho nastavení nezměníte.

Zvolte, zda se jedná o bod, který bude projednáván pravidelně. Pokud zvolíte, že se jedná o opakovaný bod, může být zařazován do programu jednání, dokud jeho nastavení nezměníte.

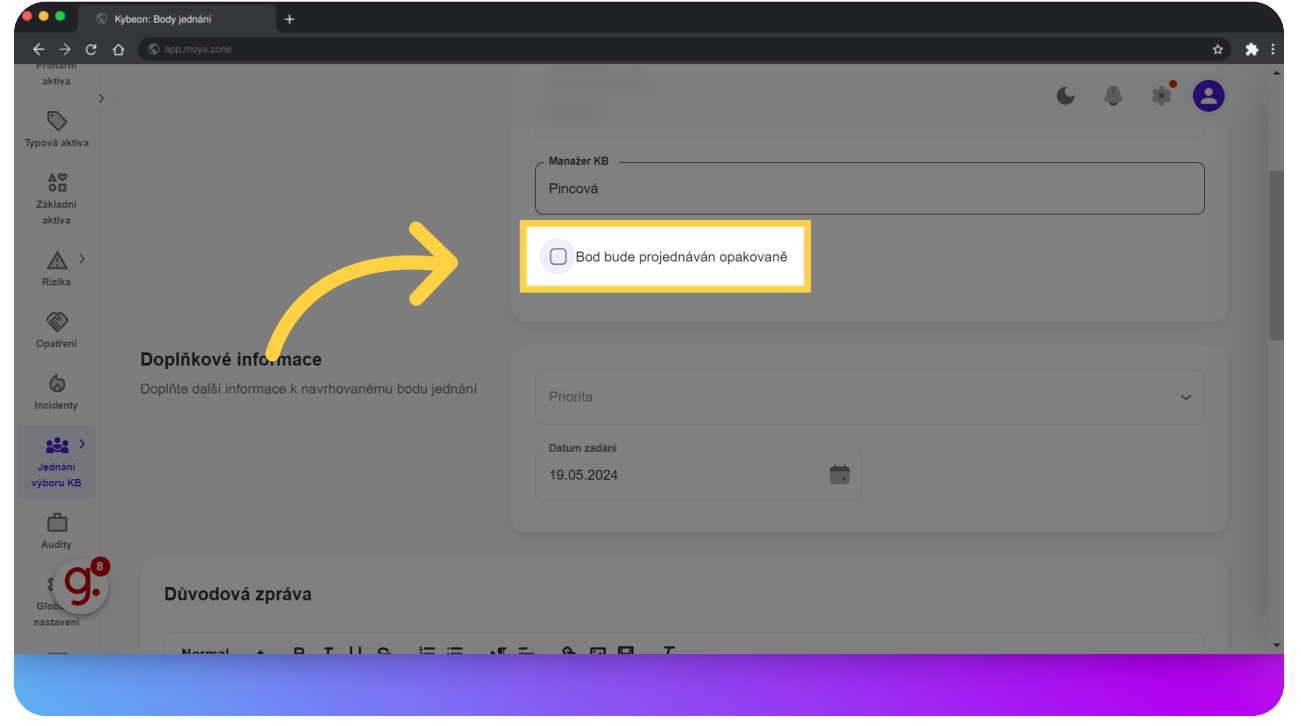

### 06 Zvolte, jakou prioritu má váš bod mezi ostatními body.

| ← → C û<br>aktiva                                                                                                    | S epp.moya.zone                                                            |                       | ·  |
|----------------------------------------------------------------------------------------------------|----------------------------------------------------------------------------|-----------------------|----|
| ypová aktiva                                                                                                    |                                                                            |                       |    |
| Základní<br>aktiva                                                                                                    | Doplňkové informace<br>Doplňte další informace k navrhovanému bodu jednání | C <sup>Priorita</sup> |    |
| Rizika                                                                                                    |                                                                            | žádná                 | ^) |
| Opatření                                                                                                    |                                                                            | nízká                 |    |
| (Construction of the second second se |                                                                            | vysoká                |    |
| Jednání<br>výboru KB                                                                                                    | Důvodová zpráva 🧹                                                          | kritická              |    |
| Å                                                                                                    | Normal ≑ B I U ⊖ 洼 ☱                                                       |                       |    |
| Audity<br>Elob<br>nastavení                                                                                                    | Důvodová zpráva                                                            |                       |    |

\*

Zvolte, jakou prioritu má váš bod mezi ostatními body.

07 Datum zadání se vyplní automaticky na aktuální den. Nicméně máte možnost ho přepsat.

Datum zadání se vyplní automaticky na aktuální den. Nicméně máte možnost ho přepsat.

|                                    | 🕤 Kybe     | eon: Body jednání                         |                                                                     |                |
|------------------------------------|------------|-------------------------------------------|---------------------------------------------------------------------|----------------|
|                                    | съ         | S app.moya.zone                           |                                                                     | ☆ ♣ :          |
| aktiva                             | ><br>a     |                                           |                                                                     | € 8 <b>* 8</b> |
| Základní<br>aktiva<br>Rizika       | ,<br>,     | Doplňkové infor<br>Doplňte další informac | rmace<br>ce i tvrhovanému bodu jednání<br>Datum zadání<br>I Co.2024 | ~              |
| Incidenty                          |            |                                           |                                                                     |                |
| Jednání                            | <b>,</b>   | Důvodová zp                               | ráva                                                                |                |
|                                    |            | Normal 🛊                                  | BIU⊖ ⊨≡ •1 ≕ %⊡E ℤx                                                 |                |
| Audity<br>S C<br>Glob<br>nastavení | <b>9</b> . | Důvodová zpráv                            | va                                                                  |                |
|                                    |            |                                           |                                                                     |                |

## 08 Napište důvodovou zprávu. K dispozici je rich-text editor. Můžete tedy použít obdobné formátování, na jaké jste zvyklí např. z Wordu.

Napište důvodovou zprávu. K dispozici je rich-text editor. Můžete tedy použít obdobné formátování, na jaké jste zvyklí např. z Wordu.

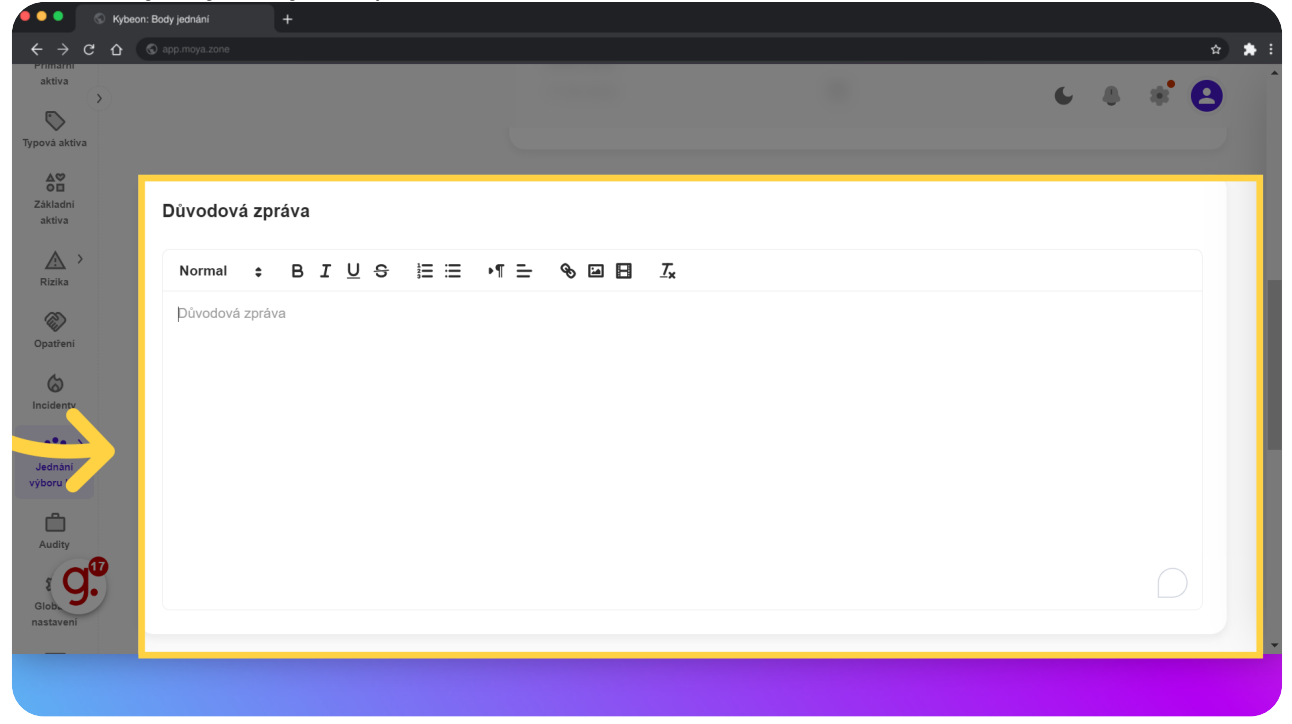

#### 09 Kromě jiného máte k dispozici možnost vkládat obrázky.

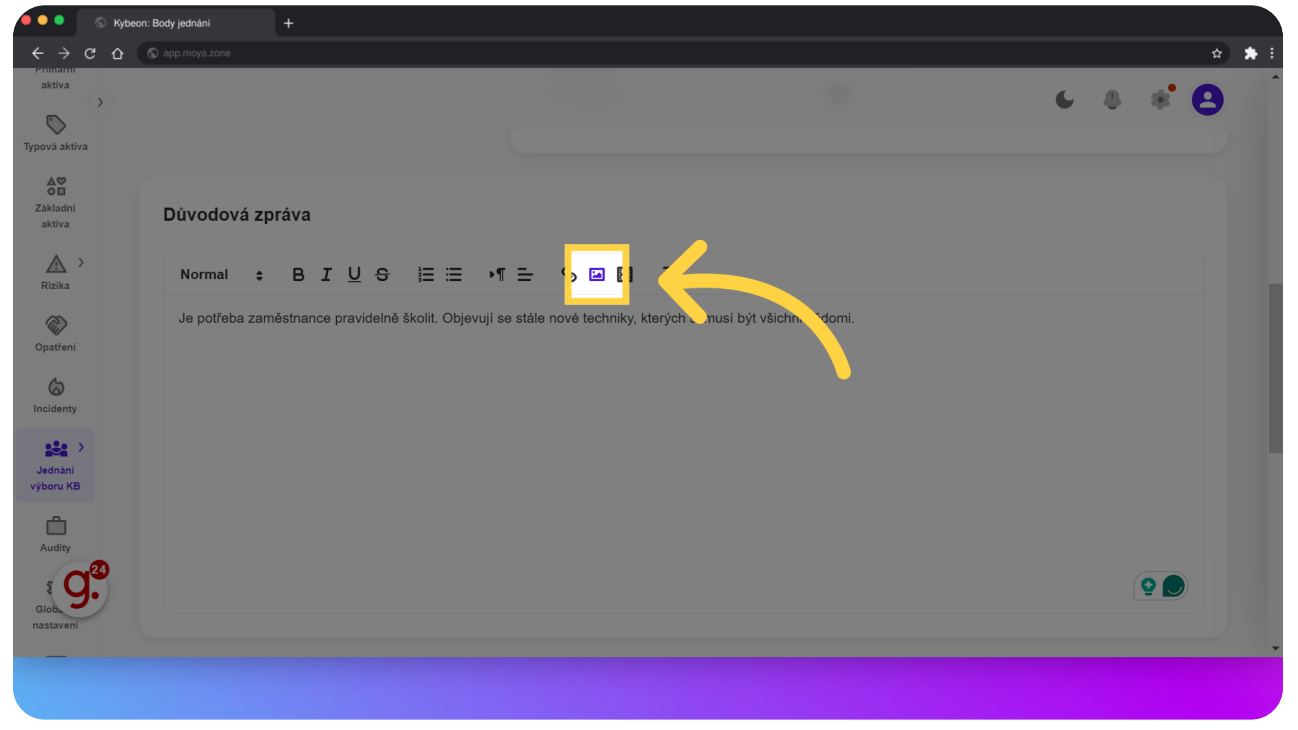

Kromě jiného máte k dispozici možnost vkládat obrázky.

#### 10 A také vkládat linky na webové adresy.

A také vkládat linky na webové adresy.

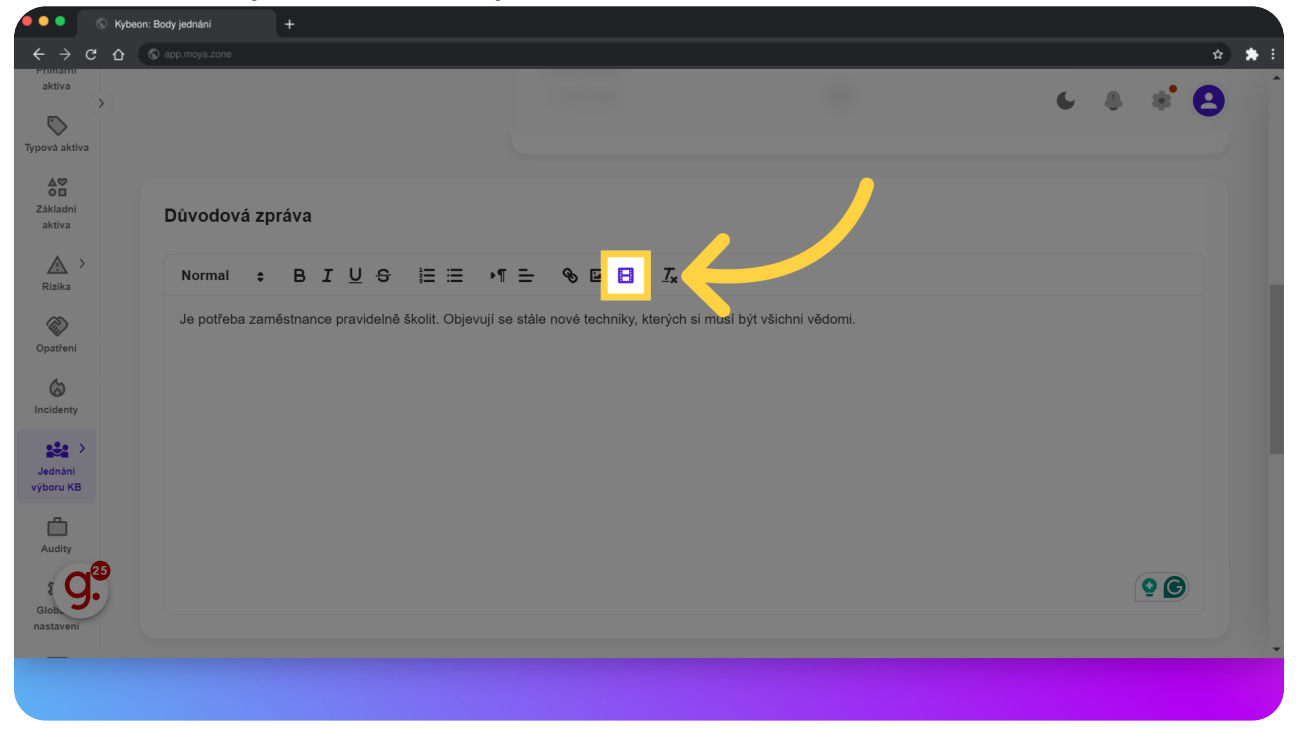

### 11 Na závěr připravte návrh usnesení. Nejprve vyplňte hlavičku.

|                             | Kybec      | n: Body jednání      | +                |          |  |   |              |     |
|-----------------------------|------------|----------------------|------------------|----------|--|---|--------------|-----|
| $\leftrightarrow$           | съ         | S app.moya.zone      |                  |          |  |   | \$           | * : |
| aktiva                      | $\diamond$ |                      |                  |          |  | 6 | 8 * <b>8</b> |     |
| Typová aktiva               | a          |                      |                  |          |  |   |              |     |
| Základni<br>aktiva          |            |                      |                  |          |  |   | Q 🕒          |     |
|                             |            | Návrh usnese         | ní               |          |  |   |              |     |
| Opatření<br>Co<br>Incidenty |            | Hlavička usnesen<br> |                  |          |  |   |              |     |
| Jednání<br>výboru KB        |            | #                    | Jsnesení Text (  | usnesení |  |   |              |     |
| Audity                      | 42         |                      |                  |          |  |   |              |     |
| Glob                        |            | Založení nové        | ho bodu jednání? |          |  |   |              |     |
|                             |            |                      |                  |          |  |   |              |     |

Na závěr připravte návrh usnesení. Nejprve vyplňte hlavičku.

### 12 A pak připravte návrhy samotného usnesení. Nový návrh přidáte pomocí "+" v pravém rohu tabulky.

A pak připravte návrhy samotného usnesení. Nový návrh přidáte pomocí "+" v pravém rohu tabulky.

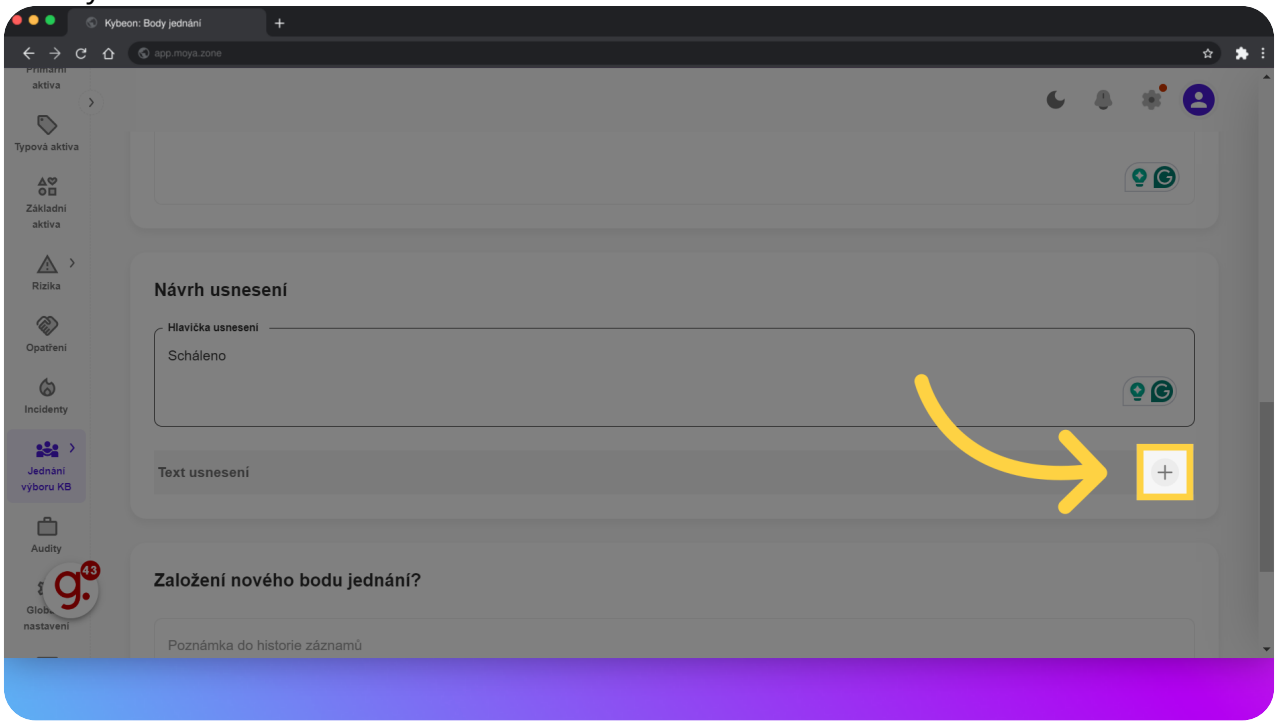

#### 13 Z číselníku vyberte patřičnou volbu...

Z číselníku vyberte patřičnou volbu... A doplňte samotný text usnesení.

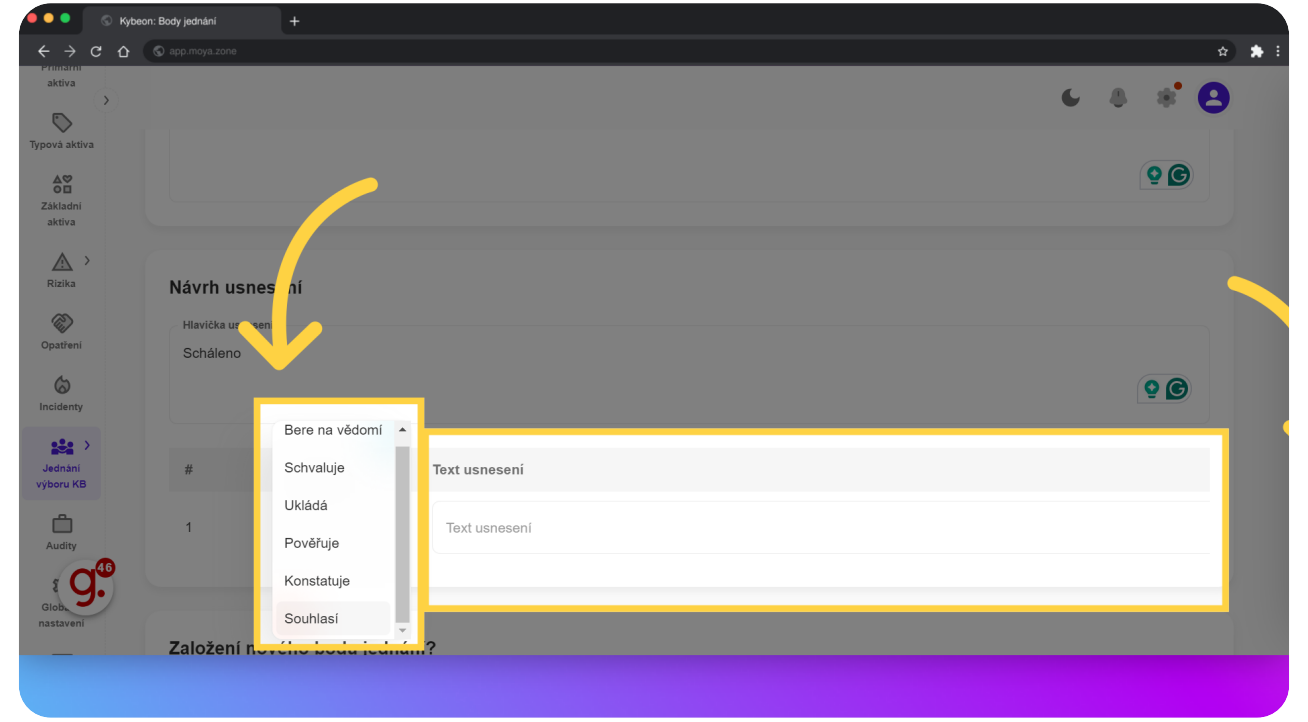

# 14 Pokud děláte více návrhů usnesení, můžete jednotlivé řádky kopírovat.

Pokud děláte více návrhů usnesení, můžete jednotlivé řádky kopírovat.

| 🧶 🔍 🔍 🚫 Кур                       | eon: Body jednání                 |                    |       |
|-----------------------------------|-----------------------------------|--------------------|-------|
| $\leftrightarrow$ $\circ$ $\circ$ | S app.moya.zone                   |                    | 👷 🖈 E |
| aktiva                            |                                   | 6 8 8° 1           | 8     |
| Základní<br>aktiva                | Návrh usnese<br>Hlavička usneseni | sení<br>í          |       |
| Rizika<br>Opatření                | Výbor                             | <b>9 9</b>         |       |
| Incidenty                         | Text usnesení                     |                    |       |
| Jednání<br>výboru KB              | se navrženým p                    | n plánem školení   |       |
| Audity                            | Založení nové                     | vého bodu jednání? |       |
| in Staven                         | Poznámka do hi                    | historie záznamů   |       |
|                                   |                                   |                    |       |

# 15 Kliknutím na "Dokončit" založíte nový bod jednání. Ten musí být ještě schválen, aby mohl být později zařazen do programu jednání.

Kliknutím na "Dokončit" založíte nový bod jednání. Ten musí být ještě schválen, aby mohl být později zařazen do programu jednání.

| 🔴 🔍 🔍 🛇 ку                                                                                                    | beon: Body jednání |                                                                          |                         |
|----------------------------------------------------------------------------------------------------|--------------------|--------------------------------------------------------------------------|-------------------------|
| <br><br> | S app.moya.zone    |                                                                          | ☆ ★ E                   |
| aktiva                                                                                                    |                    |                                                                          | <ul><li>♦ * 8</li></ul> |
| Typová aktiva                                                                                                    | 1                  | Souhlasí v se navrženým plánem školení                                   |                         |
| Základní<br>aktiva                                                                                                    | 2                  | Usnesení<br>Ukládá v team leadrům zajistit účast všech svých podřízených |                         |
| Rizika >                                                                                                    |                    |                                                                          |                         |
| Opatření                                                                                                    | Založení nov       | ého bodu jednání?                                                        |                         |
| Incidenty                                                                                                    | Poznámka do h      | istorie záznamů                                                          |                         |
| Jednání<br>výboru KB                                                                                                    |                    |                                                                          |                         |
| Audity                                                                                                    | ← Zpět na př       | řehled                                                                   | it <b>Dokončit</b>      |
| Glob.<br>nastavení                                                                                                    |                    |                                                                          |                         |
|                                                                                                    |                    |                                                                          |                         |

Průvodce Vám ukázal, jak zaevidovat nový bod k projednání v aplikaci MoyaKybeon. Díky návodu jste se naučili zadávat bod k projednání a vytvářet k němu návrhy usnesení. To vám umožní jednotlivé body připravovat postupně, vždy s relevantními informacemi a vyhnout se tak přetížení při přípravě jednání na poslední chvíli.

Powered by guidde